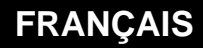

MANUEL D'UTILISATION

# Ressource Site EtherNet/IP

Home II - 138. Avenue Léon Bérenger - 06706 Saint-Laurent du Var Cedex Tel: 04 93 19 37 37 - Fax: 04 93 07 60 40 - Hot-line: 04 93 19 37 30

Site : www.wit.fr

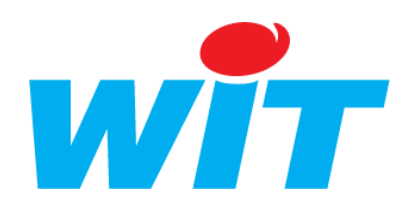

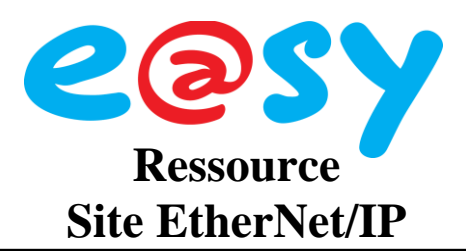

| INTRODUCTION                  | 3      |
|-------------------------------|--------|
| PRESENTATION<br>COMPATIBILITE | 3<br>3 |
| PARAMETRAGE                   | 4      |
| CONNEXION                     | 4<br>5 |
| VERSIONS LOGICIELLES          | 8      |
| EVOLUTION DE LA DOCUMENTATION | 8      |

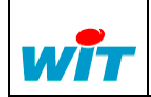

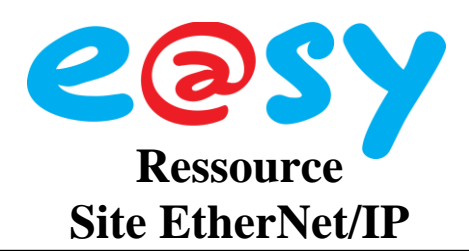

## Introduction

#### Présentation

L'EtherNet/IP (Ethernet Industrial Protocol) est un protocole industriel développé dans les années 90 par Rockwell Automation en association avec ODVA.

Ce protocole est utilisé dans la communication de différents automates sur un réseau Ethernet.

#### Compatibilité

- L'utilisation du protocole EtherNet/IP nécessite l'option logicielle e@sy + ou ++.
- L'e@sy ne fonctionne qu'en mode **client** : lecture/écriture de variables d'un autre appareil ; il ne peut être interrogé.
- Le protocole EtherNet/IP a été testé et validé avec le produit suivant :

| Fabricant     | Modèle            |
|---------------|-------------------|
| Allen Bradley | CompactLogix L35E |

Nous consulter pour toute autre demande.

• L'import d'une structure complexe définie par un utilisateur (fichier au format L5K) est disponible à partir de la version 3.3.0 de l'e@sy.

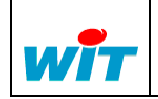

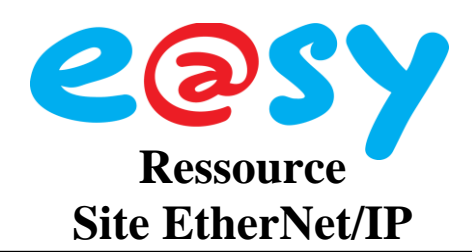

### Paramétrage

#### Connexion

Menu Configuration > Réseau > LAN.

Etape 1 Ajouter une connexion en cliquant sur l'icône 😏 .

Etape 2 Configurer cette connexion de la façon suivante :

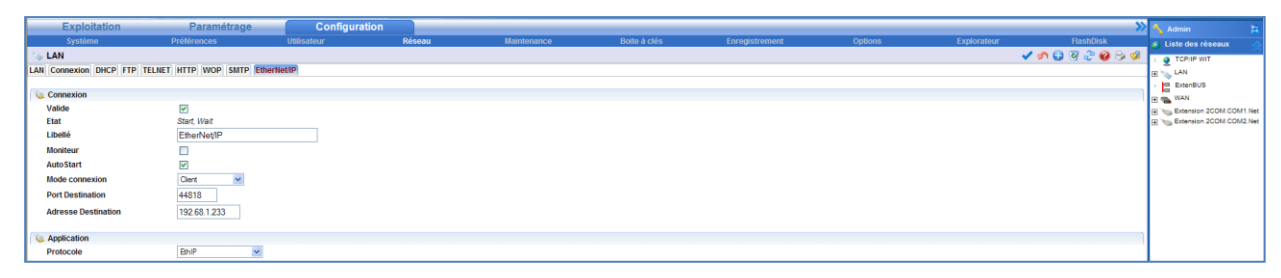

| Connexion           |                                                               |
|---------------------|---------------------------------------------------------------|
| Valide              | Valider / Dévalider la connexion.                             |
| Etat                | Etat de la connexion.                                         |
| Libellé             | Libellé de la connexion.                                      |
| Moniteur            | Permet de visualiser les données échangées.                   |
| Autostart           | Lancement automatique de la connexion.                        |
| Mode                | Client                                                        |
| Port Destination    | Port de communication EtherNet/IP de l'appareil à interroger. |
|                     | Par défaut : 44818.                                           |
| Adresse Destination | Adresse IP de l'appareil à interroger.                        |
| Application         |                                                               |
| Protocole           | EthIP                                                         |

Etape 3 Valider la saisie en cliquant sur l'icône 🗸 .

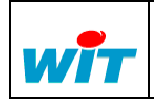

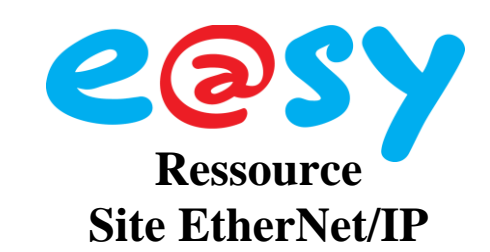

#### Ressource

Menu Paramétrage > Ressources.

- Etape 1 Ajouter une ressource « Site Ethernet/IP » (dossier Import/Export).
- Etape 2 Sélectionner la connexion précédemment crée :

| aramètres de la ressource                                                     | (15 👳 🗸 🕫 🖑 🥹 📚 |
|-------------------------------------------------------------------------------|-----------------|
| dentité Groupe Informations Témoin Journal Enfants (0) Schéma Paramètres Etat |                 |
| Communication                                                                 |                 |
| Fréquence de lecture 10 %                                                     |                 |
| Connexion Ethap LAN Enherker/P 🗹 🗽 🚤                                          |                 |
| Import                                                                        |                 |
| Mode 💿 structure 🔿 Tache                                                      |                 |
| Libelé Tache                                                                  |                 |
| mporter une structure Parcourir. Importer                                     |                 |
|                                                                               |                 |

Etape 3 Valider la saisie en cliquant sur l'icône 🗹

| Variables d'Entrées<br>Dolmport | Demande de lecture des données (True).                                      |
|---------------------------------|-----------------------------------------------------------------------------|
| Variables de Sorties            |                                                                             |
| Witness                         | Témoin de la Ressource.                                                     |
| Fault                           | Etat de défaut de la Ressource                                              |
| Connected                       | Etat de la communication<br>False : Déconnecté<br>True : Connecté           |
| DateExchange<br>CountExchange   | Date et heure de la dernière trame échangée.<br>Nombre de trames échangées. |

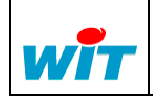

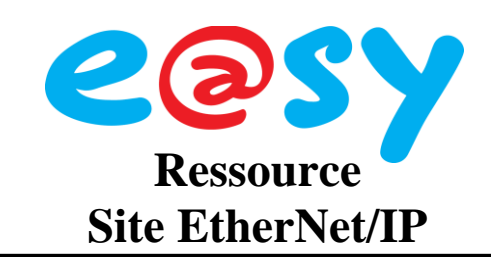

#### Importer une Structure

- Etape 1 Rechercher le fichier de la structure à importer (L5K) en cliquant sur « Parcourir ».
- Etape 2 Valider en cliquant sur « Importer »

L'import peut durer 1 à 2 minutes selon la taille de la structure.

Les objets présents dans la structure sont ajoutés aux Ressources « Modèles » du menu « Ajouter une ressource »

**Etape 3** Ajouter une Ressource Modèle en la glissant directement dans l'onglet « Enfants » de la Ressource « Site EtherNet/IP » :

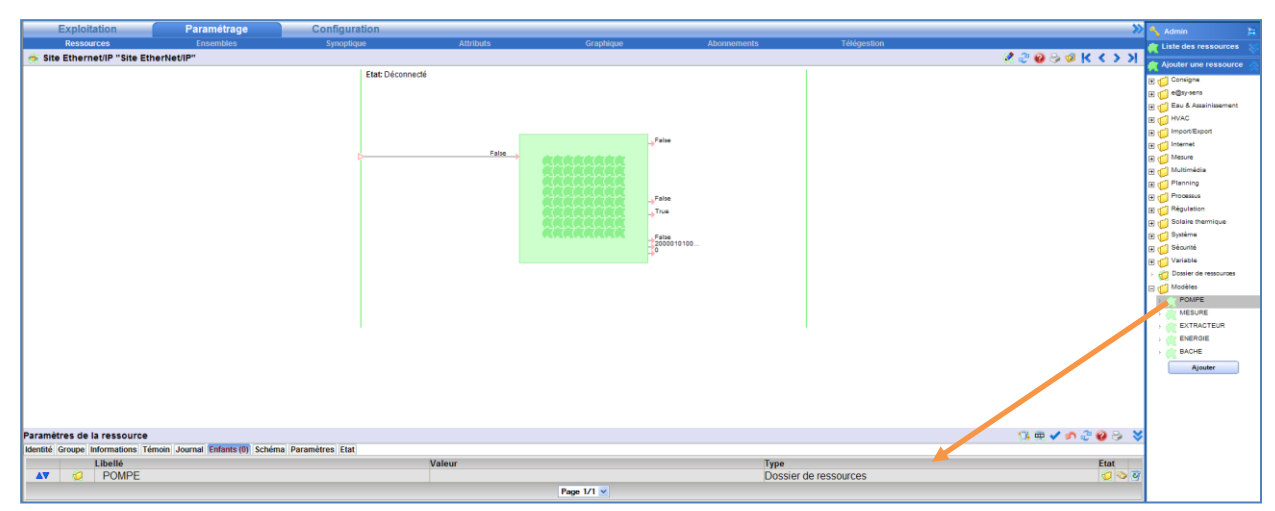

Les ressources enfants se créent automatiquement :

| Exploitation                         | Paramétrage Co | figuration       |           |           |                     |             | »                           | 🐴 Admin                |        |
|--------------------------------------|----------------|------------------|-----------|-----------|---------------------|-------------|-----------------------------|------------------------|--------|
| Ressources                           | Ensembles      | ynoptique        | Attributs | Graphique | Abonnements         | Télégestion |                             | / Liste des ressources |        |
| 🔶 Site Ethernet/IP "Site EtherNet/IP | per            |                  |           |           |                     |             | K < > > 🖉 😔 😡 😓 🖉 K < > > X | Ressources (138)       |        |
|                                      |                | Etat: Déconnecté |           |           |                     |             |                             | ExtenBUS               |        |
|                                      |                |                  |           |           |                     |             |                             | - Site EtherNet/IP     |        |
|                                      |                |                  |           |           |                     |             |                             | E 💋 POMPE              |        |
|                                      |                |                  |           |           |                     |             |                             | E 😭 TM                 |        |
|                                      |                |                  |           |           |                     |             |                             | r 🐜 vitesse            |        |
|                                      |                |                  |           |           | False               |             |                             | : 🙀 mesure_brute       | _viter |
|                                      |                | P                | False     | *******   |                     |             |                             | intensite              |        |
|                                      |                |                  |           | RARRARR   |                     |             |                             | mesure_prute           | _1116  |
|                                      |                |                  |           |           |                     |             |                             | Cot dem                | ~ I    |
|                                      |                |                  |           |           | False               |             |                             | TR AND TR              |        |
|                                      |                |                  |           |           |                     |             |                             | E (1 TD                |        |
|                                      |                |                  |           |           |                     |             |                             | FI (CT TS              |        |
|                                      |                |                  |           |           | False<br>2000010100 |             |                             | TC TC                  |        |
|                                      |                |                  |           |           | 30                  |             |                             | 🗉 🧑 sortie             |        |

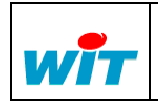

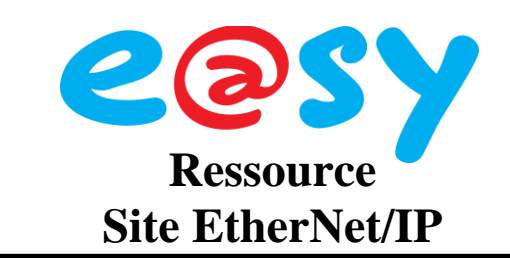

175 👳 🗸 🔊 🥭 🥹 👋

#### Importer une Tache

Etape 1 Sélectionner le mode « Tache » et saisir la tache désirée :

Paramètres de la ressource Identité Composition Informations (Findencia Journal Enfants (0), Schéma Paramètres Etat Communication Fréquence de toctre 10 Common EtaBle Communication Mode Structure Tacée Libelé Tacée (HM Importer une structure Parcourt, Importer

- Etape 2 Valider la saisie en cliquant sur l'icône 🗸
- Etape 3 Rechercher le fichier de la structure à importer (L5K) en cliquant sur « Parcourir ».
- Etape 4Valider en cliquant sur « Importer »L''import peut durer 1 à 2 minutes selon la taille de la structure.Les Ressources se créent automatiquement

#### Ajouter une variable manuellement

Etape 1 Ajouter une Ressource « Import/Export... » selon le type de variable a gérer (Chaine, Digital, Entier ou Réel) en la glissant directement dans l'onglet « Enfants » de la Ressource « Site EtherNet/IP » :

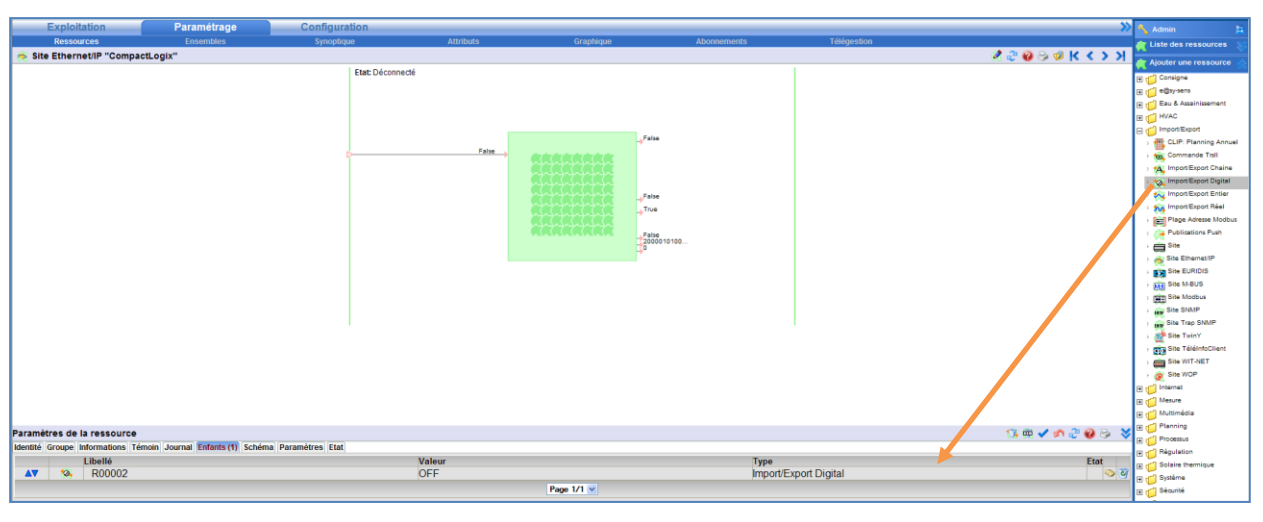

Etape 2 Renseigner l'adresse de cette variable dans les paramètres de la Ressource « Import/Export » :

| Paramètres de la ressource                                                                                                    | 🗸 🔊 🖑 😡 😔 💙 |
|----------------------------------------------------------------------------------------------------|-------------|
| Identité Groupe Informations Sprite Témoin Journal Enfants (0) Schéma Paramètres Format Etat Traitement de sortie Etat Statistiques |             |
| Adresse POMPE.TD.n1_botter_C                                                                                                    |             |
| Type de fonctionnement                                                                                                    |             |
| Type Import/Export 💌                                                                                                    |             |
| Libellé True ON                                                                                                    |             |
| Libelé False (OFF                                                                                                    |             |

Etape 3 Valider la saisie en cliquant sur l'icône 🗹

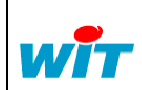

| Home II - 138. av. Léon Bérenger | Tel      | : +33 (0)4 93 19 37 37 |          | SITE ETHERN | IET/IP |          |
|----------------------------------|----------|------------------------|----------|-------------|--------|----------|
| F-06706 St Laurent du Var Cedex  | Fax      | : +33 (0)4 93 07 60 40 | Réf. Doc | DTE/0028F   | Date   | 13-01-10 |
| http://www.wit.fr                | Hot-line | : +33 (0)4 93 19 37 30 | Version  | 2.0         | Page 7 | 7/8      |

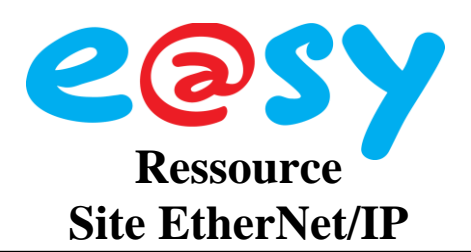

# Versions logicielles

| Version | Développements                                        |
|---------|-------------------------------------------------------|
| 3.2.0   | Création de la Ressource et du protocole EtherNet/IP. |
| 3.3.0   | Possibilité d'importer une structure par fichier      |

# **Evolution de la documentation**

| Version | Date       | Auteur | Evolutions                    |  |
|---------|------------|--------|-------------------------------|--|
| 1.0     | 10-12-2007 | JFG    | Création                      |  |
| 1.1     | 28-05-2009 | JFG    | Ajout des paramètres d'Import |  |
| 2.0     | 16-12-2009 | FY     | Refonte du document           |  |
|         |            |        | Ajout de la compatibilité     |  |

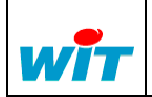